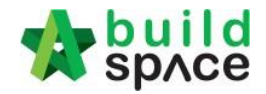

# Super Admin User Guide

Last update: 14 July 2020

Version: 3.0

Visit our forum & tutorials at <a href="http://forum.buildspace.my">http://forum.buildspace.my</a>

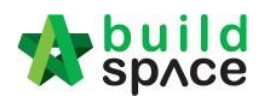

# Contents

| How to add new Business Unit User Account                         |   |
|-------------------------------------------------------------------|---|
| Vendor Registration                                               | 5 |
| How to Assign User to Verify Consultants/Contractors Registration | 8 |
| Module Permission                                                 | 9 |
| How to add work category/trade                                    |   |
| How to delete existing project                                    |   |

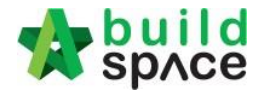

# How to add new Business Unit User Account

 Login to eTender system, click on "Maintenance" and select "Companies". Then click on "+ Add New Company" (equivalent to C&C team).

| space                                   | =                                                                       |           |                           |                   |
|-----------------------------------------|-------------------------------------------------------------------------|-----------|---------------------------|-------------------|
| John Doe                                | Home > Companies                                                        |           |                           |                   |
| 0                                       | E Companies                                                             |           |                           | + Add New Company |
| 🕋 Home                                  | Companies                                                               |           |                           |                   |
| 🗠 Dashboard 🛛                           | ٩                                                                       |           |                           | 10 🛩              |
| E Projects                              | Filter                                                                  |           | Filter                    | ter               |
| System Modules                          | No.      Company Name                                                   | 0         | R.O.C. Number \Rightarrow | User Type 🔹       |
| 😂 Maintenance                           | AXK CONSTRUCTION GROUP SDN BHD                                          |           | 710017                    | Contraction (     |
| – 🛃 Templates 🛛 🕻                       | 1 ALEIA 03 Jul 2020                                                     | 2 ×       | /1221/                    | Contractor        |
| Andule Permissions     Dashboard Groups | VITAL PROJECTS SDN BHD<br>2 JASON TAI vitalgial@yahon.com 30 Jan 2020   |           | 0123319478                | Contractor        |
| - 🛛 Companies                           | MULTIAMPLE CONSTRUCTION SDN BHD                                         |           |                           |                   |
| 🗕 👫 User Types                          | 3 GOH CHTE SENG multiample@gmail.com 30 Jun 2020                        | · · · · · | 0127716373                | Contractor        |
| - <sup>42</sup> All Users               | SK WAWASAN SDN BHD 4 DAMEL CHONG, Urberenzonderstell cent. 18 Jan 2020. |           | 0122975303                | Contractor        |

 Fill up the necessary fields and most important to select a correct company's "User Type". Once you are done, Click "Add" button.

| ome > Companies > Add New Company |                  |                 |              |                         |          |
|-----------------------------------|------------------|-----------------|--------------|-------------------------|----------|
| Add New Company                   |                  |                 |              |                         |          |
| Add New Company                   |                  |                 |              |                         |          |
| Company Name*:                    |                  |                 |              |                         |          |
| Address*:                         |                  |                 |              |                         |          |
| Here Turne*:                      | Contact Borcon*  | ROC Number*:    |              | Tax Registration Number |          |
| Business Unit                     | Contact Person . | K.O.C. Number : |              |                         |          |
| Email:                            | Telephone*:      | Fax:            |              |                         |          |
| Country *:                        | State *:         |                 |              |                         |          |
| Malaysia 🗸                        | Putrajaya 🗸      |                 |              |                         |          |
| Attachment(s):                    |                  |                 |              |                         |          |
| + Add files                       | ad               |                 |              |                         |          |
| Preview File Name                 |                  |                 | Size         | Actions                 | Uploaded |
|                                   |                  |                 | Click Add to | Save 💼 🧰                |          |

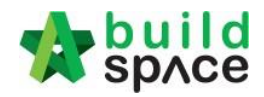

| space   to BQ Globa       | I Layout Setting 👩 System Mair | itenance 🐻 System Administration 🧔 🕻                                                     | Click here Step 4  |                    | <b>*</b> |  |
|---------------------------|--------------------------------|------------------------------------------------------------------------------------------|--------------------|--------------------|----------|--|
| System Administration     |                                |                                                                                          |                    |                    |          |  |
| - P System Administration | Company Profile 🛞              |                                                                                          |                    |                    |          |  |
| Company Profile           | P Save                         |                                                                                          |                    |                    |          |  |
| 1                         | My Company Prdile Form         |                                                                                          |                    |                    |          |  |
| Double Click Step 5       |                                |                                                                                          |                    |                    |          |  |
|                           |                                |                                                                                          |                    |                    |          |  |
|                           |                                |                                                                                          |                    |                    |          |  |
|                           | 0                              | nange Company Logo 🤇 🦾 Step 6 C                                                          | lick & Upload Logo |                    |          |  |
|                           |                                | -                                                                                        |                    |                    |          |  |
|                           | *Company Name:                 | Eco World Development Group Berhad                                                       | *E-mail Address:   | corp@ecoworld.my   |          |  |
| I                         | *Address:                      | Suite 52, Setia Avenue,<br>No. 2, Jalan Setia Prima S U13/S,<br>Setia Alam, Seksyen U13, | "Phone Number:     | +603 3344 2552     |          |  |
|                           | *Country:                      | Malaysia 💌                                                                               | Fax Number:        | +603 3345 2552     |          |  |
|                           | *State:                        | Selangor 🛛 🖛                                                                             | Website:           | http://ecoworld.my |          |  |
|                           | *City:                         | Shah Alam                                                                                |                    |                    |          |  |
|                           | *Zipcode:                      | 40170                                                                                    |                    |                    |          |  |
|                           | "Timezone:                     | Asia/Kuala_Lumpur • UTC/GMT +08:00                                                       |                    |                    |          |  |
|                           |                                |                                                                                          |                    |                    |          |  |

3. To add logo to company, click then it will divert you to the BuildSpace Pro. Double click company profile & change company logo.

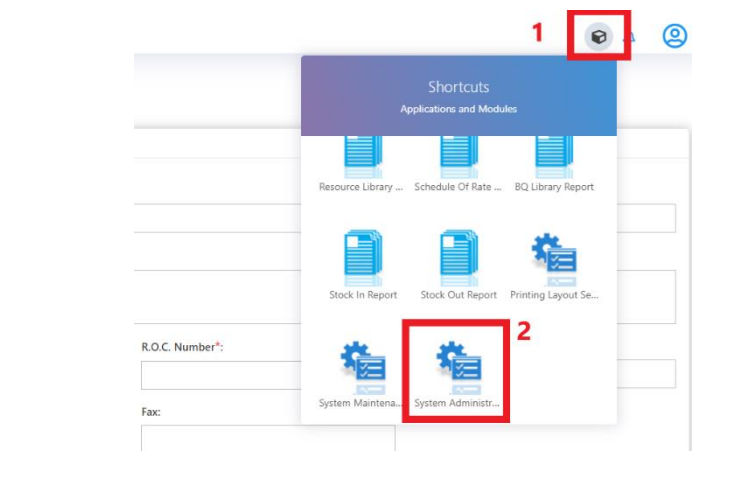

| sp/ce                 |                         |                                                                                                    |                    |
|-----------------------|-------------------------|----------------------------------------------------------------------------------------------------|--------------------|
| System Administration |                         |                                                                                                    |                    |
|                       | Company Profile 🛞       |                                                                                                    |                    |
| Company Profile       | Save Save               |                                                                                                    |                    |
|                       | My Company Profile Form |                                                                                                    |                    |
|                       |                         | Change Company Logo 4. Click here to change company Logo                                                         |                    |
|                       | *Company Name:          | Eco World Development Group Berhad *E-mail Address:                                                              | corp@ecoworld.my   |
|                       | *Address:               | Suite 52, Setia Avenue, 'Phone Number:<br>No. 2, Jalan Setia Prima S U13/S,<br>Setia Alam, Seksyen U13, 1 sa sds | +603 3344 2552     |
|                       | *Country:               | Malaysia 💌 Fax Number:                                                                                           | +603 3345 2552     |
|                       | *State:                 | Selangor website:                                                                                                | http://ecoworld.my |
|                       | *City:                  | Shah Alam                                                                                                    |                    |
|                       | *Zipcode:               | 40170                                                                                                    |                    |
|                       | *Timezone:              | Asia/Kuala_Lumpur - UTC/GMT +08:00                                                                               |                    |
|                       |                         |                                                                                                    |                    |

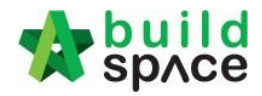

4. To add user to a team, click on "View Users" icon.

|                                                                                     |     |                 | e 4 🙁         |
|-------------------------------------------------------------------------------------|-----|-----------------|---------------|
| Home > Companies                                                                    |     |                 |               |
| ٩                                                                                   |     |                 | 10 🗸          |
| Filter                                                                              |     | Filter Fi       | lter          |
| No. 🔺 Company Name                                                                  |     | R.O.C. Number 🔷 | User Type 🔷 🗘 |
| AXK CONSTRUCTION GROUP SDN BHD<br>1 ALEIA 03 Juli 2020                              | * × | 712217          | Contractor    |
| VITAL PROJECTS SDN BHD<br>2 JASON TAI vitalysb@yahoo.com 30 Jun 2020                | * × | 0123319478      | Contractor    |
| MULTIAMPLE CONSTRUCTION SDN 8HD<br>3 GOH CHEE SING multiample@gmail.com 30 Jun 2020 |     | 0127716373      | Contractor    |
| SK WAWASAN SDN BHD<br>4 IDANIEL CHICING yfcheong2000@gmail.com 30 Jun 2020          | * × | 0122975303      | Contractor    |
| UOA Development Bhd<br>5 UOA 17 Mar 2020                                            | 2 × | 1221            | Business Unit |

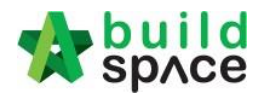

#### 5. Click on **"+ Add New User**".

| ≡              |                        |               |                      |                  |           |           |         | e 4 Q            |  |  |  |
|----------------|------------------------|---------------|----------------------|------------------|-----------|-----------|---------|------------------|--|--|--|
| Home > Compani | me > Companies > Users |               |                      |                  |           |           |         |                  |  |  |  |
| 🝽 Users (MU    | JLTIA                  | MPLE CONSTRU  | CTION SDN BHD)       |                  |           |           |         | + Add A New User |  |  |  |
|                |                        | Filter        | Filter               | Filter           | Filter    | Filter    | Filter  | Filter           |  |  |  |
| Action(s)      | -                      | Name 🔇        | Email 🔷              | Contact Number 🔷 | Status 🗘  | Blocked 🗘 | Admin 🗘 | Creation Date 🔷  |  |  |  |
| /              |                        | GOH CHEE SENG | multiample@gmail.com | 0127716373       | Confirmed | No        | Yes     | 1 week ago       |  |  |  |

 Fill up the name, contact number & email address. Tick on "Is Administrator" (to allow this user to create project) and tick on "Access to BuildSpace Pro" (always allow). Then click "Save". You can "Block" user from access as well.

| space                  |        | ≡                                                                  | 6 | ¢    | 2    |
|------------------------|--------|--------------------------------------------------------------------|---|------|------|
|                        |        | Home > Companies > Users > Add A New User                          |   |      |      |
| Source Source          |        | C Add A New User (MULTIAMPLE CONSTRUCTION SDN BHD)                 |   |      |      |
| 🚷 Home                 |        | 2 Create New User                                                  |   |      |      |
| 🗠 Dashboard            |        |                                                                    |   |      |      |
| E Projects             |        | Name*:                                                             |   |      |      |
| System Modules         |        |                                                                    |   |      |      |
| 🚓 Maintenance          | =      | Contact Number*:                                                   |   |      |      |
| - 💭 Templates          |        |                                                                    |   |      |      |
| - 🔎 Module Permissions |        | Email*:                                                            |   |      |      |
| – 📚 Dashboard Groups   |        |                                                                    |   |      |      |
| – 👖 Companies          | 1102 ( | Block This Account 🖕 To block this user from access                |   |      |      |
| - 📇 User Types         |        | Lis Administrator <b>Tick to allow this user to create project</b> |   |      |      |
| - All Users            |        |                                                                    |   |      |      |
| - := Contracts         |        | Access to BuildSpace Pro                                           |   |      |      |
| Calendars              |        |                                                                    |   | _    | e I. |
| - 🎤 Work Categories    |        |                                                                    |   | lack |      |
|                        |        |                                                                    |   |      |      |

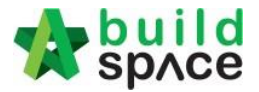

7. Then the system will send email notification to the user and the user need to confirm their registration via email. You can see their registration status.

| space                                              |      | =                |                            |                                                                                               | You c          | an see the statu | ıs here, if |         | • 4 @             |
|----------------------------------------------------|------|------------------|----------------------------|-----------------------------------------------------------------------------------------------|----------------|------------------|-------------|---------|-------------------|
| John Doe                                           |      | Home > Companies | > Users<br>Development Bho | the user already verify<br>through their email, then it<br>at Bhd) will change to "Confirm" + |                |                  |             |         | + Add A New User  |
| A Home                                             |      |                  | Filter                     | Filter                                                                                        | Filter         | Filter           | Filter      | Filter  | Filter            |
| Dashboard     Projects                             | •    | Action(s)        | ▲ Name                     | ≎ Email ≎                                                                                     | Contact Number | C Status :       | Blocked     | C Admin | ♦ Creation Date ♦ |
| System Modules                                     |      |                  | Kong Sze Choon             | sckong@uoa.com.my                                                                             | 1003           | Pending          | No          | No      | 3 months ago      |
| 🔅 Maintenance                                      | •    |                  | You can edit, I            | Resend or Delete this us                                                                      | er<br>1231     | Confirmed        | No          | No      | 3 months ago      |
| – 📙 Templates<br>– 🎤 Module Permissions            | •    |                  | through their              | email desmond@pck.com.my                                                                      | 1005           | Confirmed        | No          | Yes     | 3 months ago      |
| – 📚 Dashboard Groups                               |      | / 🚺 르            | Aida Lim                   | aidalim@uoa.com.my                                                                            | 1004           | Confirmed        | No          | No      | 3 months ago      |
| <ul> <li>Companies</li> <li>User Types</li> </ul>  | 1122 | / 🚺 🛋            | Vivienne Yoong             | vivienne.yoong@uoa.com.my                                                                     | 1002           | Confirmed        | No          | No      | 3 months ago      |
| - 📇 All Users                                      |      |                  | Peter Wong                 | peterwong@uoa.com.my                                                                          | 1001           | Confirmed        | No          | No      | 3 months ago      |
| <ul> <li>E Contracts</li> <li>Countries</li> </ul> |      |                  | Mr. Sanctuary 1            | sanctuary@buildspace.my                                                                       | 012-2223456    | Confirmed        | No          | Yes     | 5 years ago       |

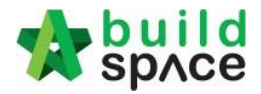

# Vendor Registration

Note: You can ask vendors to register themselves. You can provide a URL link to vendors which will divert them into Company Registration page.

(https://etender.gamudaland.com.my/register)

1. Vendor will fill in the company & user details and click "Submit" button.

| ompany Name *                                                                                   |             |             |   |                 |     |        |                     |
|-------------------------------------------------------------------------------------------------|-------------|-------------|---|-----------------|-----|--------|---------------------|
| Company Name                                                                                    |             |             |   |                 |     |        |                     |
| Address *                                                                                       |             |             |   |                 |     |        |                     |
|                                                                                                 |             |             |   |                 |     |        |                     |
|                                                                                                 |             |             |   |                 |     |        |                     |
| User Type *                                                                                     | Contact F   | Person *    |   | R.O.C. Number * |     | Tax Re | egistration Number  |
| Select User Type                                                                                | ~ Contact   | Person      |   | R.O.C. Number   |     | Таχ    | Registration Number |
| Email                                                                                           |             | Telephone * |   |                 | Fax |        |                     |
| Email                                                                                           |             | Telephone   |   |                 | Fax |        |                     |
| Country *                                                                                       |             |             |   | State t         |     |        |                     |
|                                                                                                 |             |             |   | State           |     |        |                     |
| Malaysia                                                                                        |             |             | ~ | Putrajaya       |     |        |                     |
| Malaysia<br>User Details                                                                        |             |             | v | Putrajaya       |     |        |                     |
| Malaysia<br>User Details<br>Name *                                                              |             |             | ~ | Putrajaya       |     |        |                     |
| Malaysia<br>User Details<br>Name *                                                              |             |             | ~ | Putrajaya       |     |        |                     |
| Malaysia<br>User Details<br>Name *<br>Name<br>Contact Number *                                  |             |             | ~ | Putrajaya       |     |        |                     |
| Malaysia User Details Name * Name Contact Number * Contact Number                               |             |             | ~ | Putrajaya       |     |        |                     |
| Malaysia<br>User Details<br>Name *<br>Name<br>Contact Number *<br>Contact Number                |             |             | v | Putrajaya       |     |        |                     |
| Malaysia<br>User Details<br>Name *<br>Name<br>Contact Number *<br>Contact Number<br>Email *     |             |             | v | Putrajaya       |     |        |                     |
| Malaysia USOF Dotails Name * Name Contact Number * Contact Number Email * Email                 |             |             | • | Putrajaya       |     |        |                     |
| Malaysia<br>User Details<br>Name *<br>Name<br>Contact Number *<br>Contact Number<br>Email *     |             |             | • | Putrajaya       |     |        |                     |
| Malaysia User Details Name * Name Contact Number * Contact Number Email Email Terms of Use To y | view term o | f use       | v | Putrajaya       |     |        |                     |

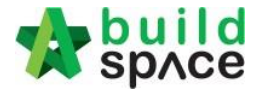

2. Login to etender system and click at "Verify Company" menu to verify the newly registered vendors.

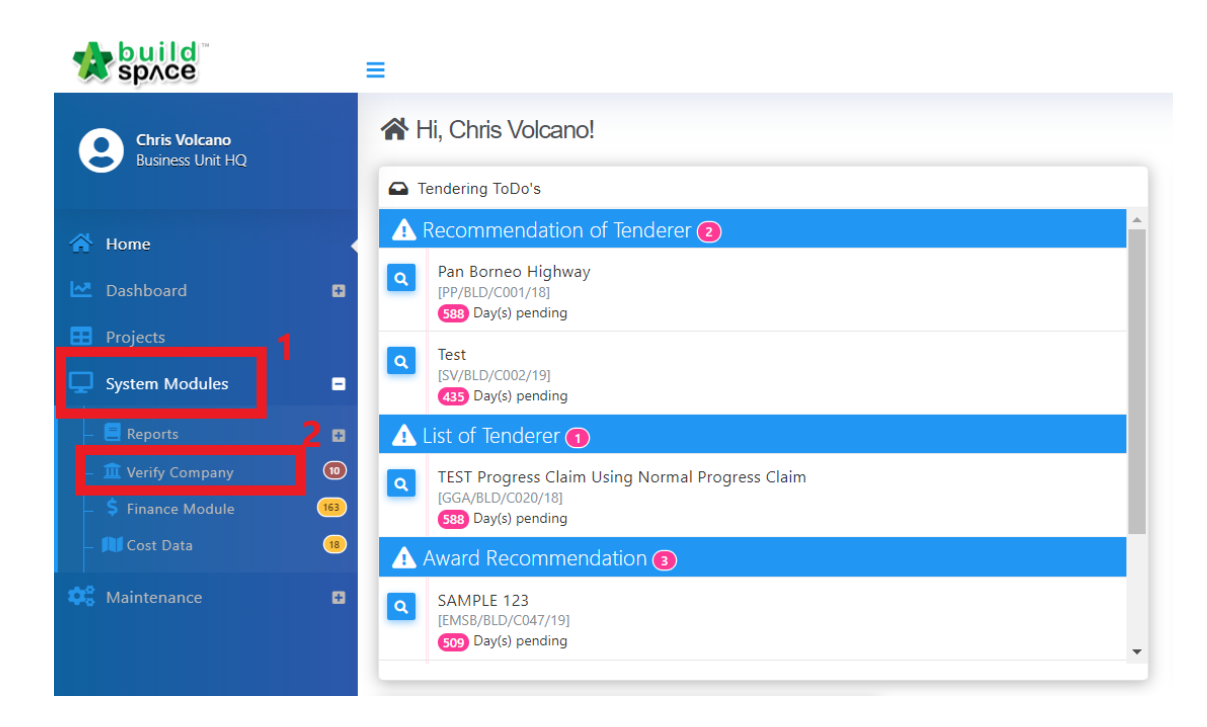

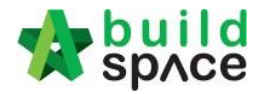

3. Click at company name to see more details.

| ≡         |                                                                        |                                              |                 |                      | Ø      | Ç6       | 2  |
|-----------|------------------------------------------------------------------------|----------------------------------------------|-----------------|----------------------|--------|----------|----|
| Home > Co | mpany Verification                                                     |                                              |                 |                      |        |          |    |
| 🖁 Comp    | pany Verification                                                      |                                              |                 |                      |        |          |    |
| Companie  | s                                                                      |                                              |                 |                      |        |          |    |
| ٩         |                                                                        |                                              |                 |                      |        | 10       | ~  |
|           | Filter                                                                 |                                              |                 | Filter               | Filter |          |    |
| No.       | Company Name                                                           |                                              |                 | R.O.C. Number        | ≎ Use  | er Type  | \$ |
| 1         | ABC Construction Sdn Bhd<br>Mr. James                                  | Click on the company name to see the details | Click to verify | abccons              | Co     | ntractor |    |
| 2         | KEENSIGN ENGINEERING SDN BHD<br>KA TIM SUAY keensign@gmail.com         |                                              | 12 Feb 2020     | 818927-H             | SI     | upplier  |    |
| 3         | Star Rolling Shutter Sdn Bhd<br>Yap Chee Siong quotation02@starrolling | com.my                                       | 05 Feb 2020     | 197901005328(49611W) | Co     | ntractor |    |
| 4         | COL SHUTTERS SDN BHD<br>Ms Wani colmarketing@col.com.my                |                                              | 04 Feb 2020     | 415253-P             | Co     | ntractor |    |

4. After reviewing the details, click **Verify/Delet**e.

| E                              |                            |                 | e 🧔                      |
|--------------------------------|----------------------------|-----------------|--------------------------|
| ome > Companies > ABC Construc | tion Sdn Bhd               |                 |                          |
| 🖌 Company Details              |                            |                 |                          |
| Company Details                |                            |                 |                          |
| Company Name*:                 |                            |                 |                          |
| ABC Construction Sdn Bhd       |                            |                 |                          |
| Address*:                      |                            |                 |                          |
| 3-2 JALAN SU 1E, PERSIARAN     | SERING UKAY 1, SERING UKAY |                 |                          |
| User Type*:                    | Contact Person*:           | R.O.C. Number*: | Tax Registration Number: |
| Contractor                     | ♣ Mr. James                | abccons         |                          |
| Email:                         | Telephone*:                | Fax:            |                          |
|                                | 03-41623698                |                 |                          |
| Country :                      | State :                    |                 |                          |
| Malaysia                       | Putrajaya                  |                 |                          |
|                                |                            |                 |                          |
|                                |                            |                 | ✓ Verify T Delete Back   |
|                                |                            |                 |                          |

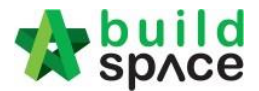

# How to Assign User to Verify Consultants/Contractors Registration

 Login to eTender system, click at "Verify Company" menu and then click at "Delegate Verification".

| space                        |   | ≡          |                                                                               |             |                      | <b>€</b> 4                                | 2      |
|------------------------------|---|------------|-------------------------------------------------------------------------------|-------------|----------------------|-------------------------------------------|--------|
| John Doe                     |   | Home > Cor | mpany Verification                                                            |             |                      |                                           |        |
| •                            |   | 🖪 Comp     | any Verification                                                              |             |                      | P Delegate Verificati                     | tion   |
| 삼 Home                       |   | Companie   | S                                                                             |             |                      | Assign others to take up<br>mundane task! | o this |
| 🗠 Dashboard                  |   | Q          |                                                                               |             |                      | 10                                        | •      |
| Projects                     |   |            | Filter                                                                        |             | Filter               | Filter                                    |        |
| System Modules               | • | No. 🔺      | Company Name                                                                  |             | R.O.C. Number        | 🗘 User Type                               | \$     |
| Company     S Finance Module |   | 1          | ABC Construction Sdn Bhd                                                      | 27 May 2020 | abccons              | Contractor                                |        |
| - Cost Data                  | 8 | 2          | KEENSIGN ENGINEERING SDN BHD<br>KA TIM SUNY teensign@gmail.com                | 12 Feb 2020 | 818927-H             | Supplier                                  |        |
|                              |   | 3          | Star Rolling Shutter Sdn Bhd<br>Yap Chee Song quintation22@starrolling.com.my | 05 Feb 2020 | 197901005328(49611W) | Contractor                                |        |
|                              |   | 4          | COL SHUTTERS SDN BHD Ms Wari colmarkering@rol.com.evy                         | 04 Feb 2020 | 415253-P             | Contractor                                |        |

2. Click at "Select Users".

| ≡         |                                                     |   |                          |                      | e 4 2           |
|-----------|-----------------------------------------------------|---|--------------------------|----------------------|-----------------|
| Home > De | legate Verification                                 |   |                          |                      |                 |
| 🔑 Deleg   | gate Verification                                   |   |                          |                      | Select Users    |
| Appointed | l Users                                             |   |                          |                      |                 |
| ٩         |                                                     |   |                          |                      | 10 🗸            |
|           | Filter                                              |   | Filter                   | Filter               |                 |
| No. 🔺     | Name                                                |   | Email 🗘                  | Company              | \$              |
| 1         | Sky Buildspace                                      | × | skybuildspace@gmail.com  | Business Unit HQ     |                 |
| 2         | Mr. Sanctuary 2                                     | × | sanctuary1@buildspace.my | Buildspace Adkon     |                 |
| 3         | Mr. Majestic 1                                      | × | majestic1@buildspace.my  | Eco Majestic Sdn Bhd |                 |
| 4         | Mr. Sanctuary 1                                     | × | sanctuary@buildspace.my  | UOA Development Bhd  |                 |
| 5         | Chris Volcano                                       | × | sky@buildspace.my        | Business Unit HQ     |                 |
| 6         | Heng Chin Guan                                      | × | majestic@buildspace.my   | Eco Majestic Sdn Bhd |                 |
| Showing   | to 6 of 6 entries (filtered from 256 total entries) |   |                          |                      | Previous 1 Next |

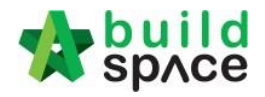

#### 3. "Tick" to select users and click "Save" to close.

| Selec     | it Users 🚢                                             |                         | (                               | Save ose   |
|-----------|--------------------------------------------------------|-------------------------|---------------------------------|------------|
| ٩         |                                                        |                         |                                 | 10 🗸       |
|           | Filter                                                 | Filter                  | Filter                          |            |
| No.       | Name 🗘                                                 | Email                   | Company 🗘                       | Select 🗘   |
| 1         | BuildSpace Contractor 123                              | aqilah.dwajar@gmail.com | Client A                        |            |
| 2         | ALEIA                                                  | haliqalurun9@gmail.com  | AXK CONSTRUCTION GROUP SDN BHD  |            |
| 3         | Daniel Cheong                                          | niez87@gmail.com        | SK WAWASAN SDN BHD              |            |
| 4         | JASON TAI                                              | vitalpsb@yahoo.com      | VITAL PROJECTS SDN BHD          |            |
| 5         | GOH CHEE SENG                                          | multiample@gmail.com    | MULTIAMPLE CONSTRUCTION SDN BHD |            |
| 6         | DANIEL CHEONG                                          | yfcheong2000@gmail.com  | SK WAWASAN SDN BHD              |            |
| 7         | Alice Lee                                              | alice.lee@uoa.com.my    | UOA Development 8hd             |            |
| 8         | Shannen Yong                                           | shannen.yong@uoa.com.my | UOA Development Bhd             |            |
| 9         | Desmond Loi                                            | desmond@pck.com.my      | UOA Development 8hd             |            |
| 10        | Aida Lim                                               | aidalim@uoa.com.my      | UOA Development 8hd             |            |
| Showing 1 | to 10 of 238 entries (filtered from 256 total entries) |                         | Previous 1 2 3 4 5              | 24 Next    |
|           |                                                        |                         |                                 | Save Close |

# **Module Permission**

1. Go to Maintenance > Module Permission.

| space                  |         |                    |                          |
|------------------------|---------|--------------------|--------------------------|
| 9 John Doe             | Home >  | Permission         | s > Delegate             |
| A Home                 | Mainter | nance Mod          | ules                     |
| 🗠 Dashboard 🖪          | м       | odules             | Tender Document Template |
| E Projects             | No.     | Name<br>filter nan | ne                       |
| 🖵 System Modules 😐     | 1       | HH Yong            |                          |
| 🕰 Maintenance 🖃        | 2       | Wong Xi            | Yi                       |
| – 📕 Templates 🔹        | 3       | Mr. Chris          | stine Ng                 |
| – 🎤 Module Permissions | 4       | Vietnam            | Developer 2              |
| – 😻 Dashboard Groups   | 5       | Vietnam            | Developer 1              |
| - 🛄 Companies 🛛 💷      | 6       | Sky Build          | Ispace                   |
| – 🐸 User Types         | 7       | Chien Ze           | n                        |
| All Users              | 8       | Mr. Maje           | estic 1                  |
| _ III Contracts        | 9       | Staff 1            |                          |
| - Countries            | 10      | Chris Vol          | Icano                    |
| Calendars              | 11      | Heng Ch            | in Guan                  |
| work categories        |         |                    |                          |

- 2. Click at the search bar to view all module, select which module to access & tick to assign user permission.
  - a. **Tender Document Template** Select user to create/edit the tender document template.
  - b. Form of Tender Template Select user to create/edit the form of tender template.

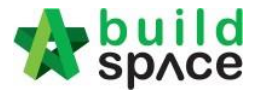

- c. **Technical Evaluation** Template Select user to create/prepare template for technical evaluation (scoring system for contractor)
- d. Contractor Listing Select user to view/create contractor listing.
- e. **Defects** Select user for defect management (when project is in post contract status)
- f. Weathers Select user to record weather (for site management)

| ne 🔰   | Permissions         | > Delegate                    |   |                         |                      |          |        |       |
|--------|---------------------|-------------------------------|---|-------------------------|----------------------|----------|--------|-------|
| Mai    | intenance           | Modules                       |   |                         |                      |          | Select | t Use |
| ainter | nance Module        | es                            |   |                         |                      |          |        |       |
| м      | odules              | Tender Document Template      |   |                         | Click to select      | module   |        | • •   |
| No.    | Name<br>filter name | 1                             |   |                         |                      |          |        | Q     |
| 1      | HH Yong             | Tender Document Template      |   |                         |                      |          |        | ľ     |
| 2      | Wong Xi Y           | Form of Tender Template       |   |                         |                      |          |        |       |
| 3      | Mr. Christi         | Technical Evaluation Template |   | Solact which module     |                      |          |        |       |
| 4      | Vietnam D           | Contractor Listing            |   | Select which module     |                      |          |        | 1     |
| 5      | Vietnam D           | Weathers                      |   |                         |                      |          |        |       |
| 6      | Sky Builds          | Finance                       |   |                         |                      |          |        |       |
| 7      | Chien Zen           |                               | • | chienzen@pck.com.my     | Business Unit HQ     | <b>Z</b> |        | Ē     |
| 8      | Mr. Majest          | ic 1                          |   | majestic1@buildspace.my | Eco Majestic Sdn Bhd |          | 0      | i     |
| 9      | Staff 1             |                               |   | sky1@buildspace.my      | Business Unit HQ     |          | 0      | i     |
| 10     | Chris Volca         | no                            |   | sky@buildspace.my       | Business Unit HQ     |          |        | i     |
|        | User Chie           | Curr                          |   | maiastic@buildanasa.mu  | Eco Maiostic Edo Phd |          |        | ŝ     |

| =      |                     |                          |                              |           |                           | 6      | ۵ (A         |
|--------|---------------------|--------------------------|------------------------------|-----------|---------------------------|--------|--------------|
| Home > | Permissions         | > Delegate               |                              |           |                           |        |              |
| P Ma   | intenance           | e Modules                |                              |           |                           |        | Select Users |
| Mainte | nance Modul         | Tender Document Template |                              |           |                           |        | ~            |
| No.    | Name<br>filter name |                          | <b>Email</b><br>filter email |           | Company<br>filter company | Editor | Actions      |
| 1      | HH Yong             |                          | hhyong@gamuda.com.my         |           | GE Training Team          |        |              |
| 2      | Wong Xi Y           | ĩ                        | wong.xiyi@gamuda.com.my      |           | GE Training Team          |        |              |
| 3      | Mr. Christi         | ne Ng                    | financebuildspace@gmail.com  |           | Finance Department        |        |              |
| 4      | Vietnam D           | leveloper 2              | vietnamdeveloper2@gmail.com  | Assign u  | ser permission 📥          |        |              |
| 5      | Vietnam D           | Veveloper 1              | ifcavn.developer@gmail.com   | as editor |                           |        |              |
| 6      | Sky Builds          | pace                     | skybuildspace@gmail.com      |           | Business Unit HQ          |        |              |
| 7      | Chien Zen           |                          | chienzen@pck.com.my          |           | Business Unit HQ          |        |              |
| 8      | Mr. Majes           | tic 1                    | majestic1@buildspace.my      |           | Eco Majestic Sdn Bhd      |        |              |
| 9      | Staff 1             |                          | sky1@buildspace.my           |           | Business Unit HQ          |        |              |
| 10     | Chris Volc          | ano                      | sky@buildspace.my            |           | Business Unit HQ          |        |              |
| 11     | Heng Chir           | Guan                     | majestic@buildspace.my       |           | Eco Majestic Sdn Bhd      |        |              |
|        |                     |                          |                              |           |                           |        |              |

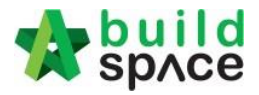

3. Click **Select Users** to assign users to access into selected module.

| e >         | Permissions > Delegate |                             |                           |        |          |
|-------------|------------------------|-----------------------------|---------------------------|--------|----------|
| Mai         | intenance Modules      |                             |                           |        | Select U |
| ainter<br>M | nance Modules          |                             |                           |        |          |
| ło.         | Name<br>filter name    | Email<br>filter email       | Company<br>filter company | Editor | Actions  |
| 1           | HH Yong                | hhyong@gamuda.com.my        | GE Training Team          |        |          |
| 2           | Wong Xi Yi             | wong.xiyi@gamuda.com.my     | Click this 'Pip' icon to  |        |          |
| 3           | Mr. Christine Ng       | financebuildspace@gmail.com |                           |        |          |
|             | Vietnam Developer 2    | vietnamdeveloper2@gmail.com | delete the existing user. |        |          |
|             | Vietnam Developer 1    | ifcavn.developer@gmail.com  | (Deleted user can no      | -      |          |
| 5           | Sky Buildspace         | skybuildspace@gmail.com     | longer access this        |        |          |
|             | Chien Zen              | chienzen@pck.com.my         | module)                   |        |          |
| 3           | Mr. Majestic 1         | majestic1@buildspace.my     | Eco Majestic Sdn Bhd      |        |          |
|             | Staff 1                | sky1@buildspace.my          | Business Unit HQ          |        |          |
| D           | Chris Volcano          | sky@buildspace.my           | Business Unit HQ          |        |          |
| 1           | Heng Chin Guan         | majestic@buildspace.my      | Eco Majestic Sdn Bhd      |        |          |

4. Tick to assign user. After that, click Assign.

#### Assign Users

| No. | Name<br>filter name   | Email<br>filter email       | Company<br>filter company       | Assign |
|-----|-----------------------|-----------------------------|---------------------------------|--------|
| 1   | ALEIA                 | ⊤<br>haliqalurun9@gmail.com | AXK CONSTRUCTION GROUP SDN BHD  |        |
| 2   | Daniel Cheong         | niez87@gmail.com            | SK WAWASAN SDN BHD              |        |
| 3   | JASON TAI             | vitalpsb@yahoo.com          | VITAL PROJECTS SDN BHD          |        |
| 4   | GOH CHEE SENG         | multiample@gmail.com        | MULTIAMPLE CONSTRUCTION SDN BHD |        |
| 5   | Alice Lee             | alice.lee@uoa.com.my        | UOA Development Bhd             |        |
| 6   | Shannen Yong          | shannen.yong@uoa.com.my     | UOA Development Bhd             |        |
| 7   | Desmond Loi           | desmond@pck.com.my          | UOA Development Bhd             |        |
| 8   | Aida Lim              | aidalim@uoa.com.my          | UOA Development Bhd             |        |
| 9   | Vivienne Yoong        | vivienne.yoong@uoa.com.my   | UOA Development Bhd             |        |
| 10  | Peter Wong            | peterwong@uoa.com.my        | UOA Development Bhd             |        |
| 11  | nurul aqilah mohd isa | aqilah@pck.com.my           | Eco Sanctuary Sdn Bhd           |        |

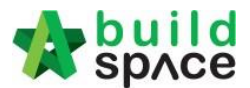

### How to add work category/trade

Note: Adding work category inside the system allow user to select the type of work when creating a new project.

1. Click on "Maintenance" and select "Work Categories". Then click at "+ Add Work Category".

| space                   | ≡                      | € 4 (2)                  |
|-------------------------|------------------------|--------------------------|
| John Doe                | Home > Work Categories | 2<br>+ Add Work Category |
| 🕋 Home                  | Work Categories        |                          |
| 🗠 Dashboard             | D Name                 | ▲ Identifier ♦           |
| 🖽 Projects              | Building               | BLD                      |
| System Modules          | Building Works         | BW                       |
| California Maintenance  | Hardscape Works        | TESS                     |
| – 🔲 Templates           | Infrastructure Works   | CVL                      |
| - 🔎 Module Permissions  | Jalan dan Jembatan     | μ                        |
| – 📚 Dashboard Groups    | Landscape Works        | LDP                      |
| – 🔣 Companies 🗰         | D LRT                  | DNA                      |
| – 🚢 User Types          | M&E Works              | ME                       |
| - 📇 All Users           | Marine Works           | MAR                      |
| - := Contracts          | MRT                    | MRT                      |
| Calendars               | OTHER                  | ОТН                      |
| 🎤 Work Categories       | PILING                 | PIL                      |
| – 🔤 My C.Profile        | Softscape Works        | TES                      |
| - 🔗 Procurement Methods |                        |                          |
| - 🗱 Settings            |                        |                          |

2. Fill up the name of work category and also identifier (short name). Then click "Save" button.

| Add Work Category  |                                                                           | × |
|--------------------|---------------------------------------------------------------------------|---|
| Name:<br>Road Work | -                                                                         | 7 |
| ldentifier:<br>RW  | key in this short name which will auto appear at contract number's prefix | 0 |
| RW                 | key in this short name which will auto appear at contract number's prefix |   |
|                    | Save                                                                      | D |

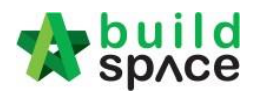

3. Then you can see the work category had been added. Click at work category name to edit if needed.

| ≡                     |                        |      | ₽ 4 Q               |
|-----------------------|------------------------|------|---------------------|
| Home > Work Categorie | 5                      |      |                     |
| 🖋 Work Categorie      | es                     |      | + Add Work Category |
| Work Categories       |                        |      |                     |
|                       |                        | Name | ▲ Identifier ♦      |
| Building              | Click to edit the work |      | BLD                 |
| Building Works        | category name          |      | BW                  |
| Hardscape Works       |                        |      | TESS                |
| Infrastructure Works  |                        |      | CVL                 |
| Jalan dan Jembatan    |                        |      | ll.                 |
| Landscape Works       |                        |      | LDP                 |
| LRT                   |                        |      | DNA                 |
| N40.7 34/             |                        |      | LIT.                |

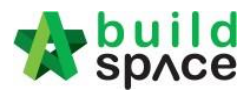

## How to delete existing project

# Note: When your staff accidently created a wrong project, Super Admin able to delete the project inside the sys em.

1. Login eTender system, go to project listing and select the project and click at the "crossed" icon to delete the project.

| 🗄 Projec  | ts               |                                                                                                    |                |              |
|-----------|------------------|----------------------------------------------------------------------------------------------------|----------------|--------------|
| Projects  |                  |                                                                                                    |                |              |
| ✓ Project | ts Sub Projects  | Filter by Subsidiary<br>None                                                                                                    |                | ~            |
| No.       | Contract Number  | Name                                                                                                    | Status         | Action(s)    |
| 1         | BE/BLD/C010/20   | Cadangan Membina Kondominium 3 Blok Untuk Tetuan BuildSpace EcoTown           14-Jul-2020         Malaysia , Selangor         Standard | Calling Tender | 🔹 💼 🚺        |
| 2         | PCSB/BLD/C001/20 | CONSTRUCTION AND COMPLETION OF SINGLE STOREY SHOP OFFICE (30 UNITS)                                                                    | Post Contract  | +3 ∰¢ 🖬      |
| 3         | PL/BLD/C005/20   | Cadangan Membina Sebuah Kuaters Apartment Untuk tetuan Prasarana<br>13-Jul-2020 Malaysia, Kuala Lumpur Standard                        | Calling Tender | <b>→) ⇔(</b> |
| 4         | BE/BLD/C009/20   | Proposed Construction and Completion of Project 123A                                                                                   | Closed Tender  | <b>→</b> ₩0  |
| 4         |                  | 12-2017-2022 mining sing i routing syna                                                                                                |                | Þ            |

2. The system will pop out a field for confirmation. Click **OK** to delete the selected project.

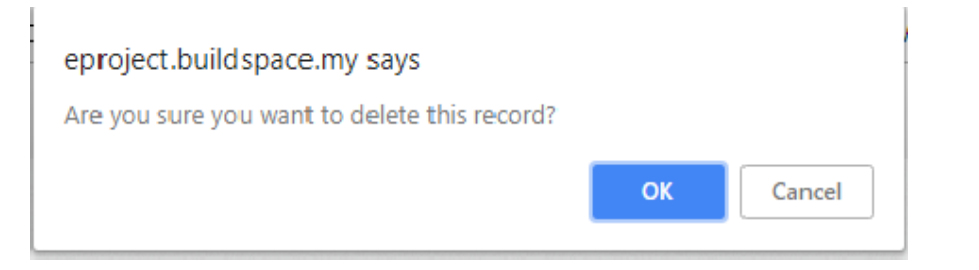